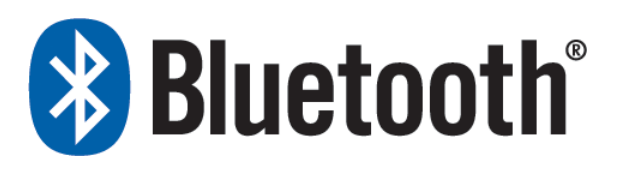

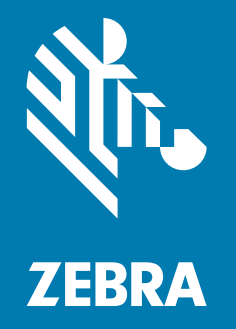

**User Guide** 

P1068791-004

© 2018 ZIH Corp. The copyrights in this manual and the software and/or firmware in the label printer described therein are owned by ZIH Corp. Unauthorized reproduction of this manual or the software and/or firmware in the label printer may result in imprisonment of up to one year and fines of up to \$10,000 (17 U.S.C.506). Copyright violators may be subject to civil liability.

This product may contain ZPL<sup>®</sup>, ZPL II<sup>®</sup>, and ZebraLink<sup>™</sup> programs; Element Energy Equalizer<sup>®</sup> Circuit; E<sup>3®</sup>; Link-OS<sup>®</sup>, and Monotype Imaging fonts. Software © ZIH Corp. All rights reserved worldwide.

ZebraLink and all product names and numbers are trademarks, and Zebra, the Zebra logo, ZPL, ZPL II, Element Energy Equalizer Circuit, and E<sup>3</sup> Circuit are registered trademarks of ZIH Corp. All rights reserved worldwide.

Bluetooth<sup>®</sup> is a registered trademark of Bluetooth SIG, Inc.

All other brand names, product names, or trademarks belong to their respective holders. For additional trademark information, please see "Trademarks" on the product CD.

**Proprietary Statement** This manual contains proprietary information of Zebra Technologies Corporation and its subsidiaries ("Zebra Technologies"). It is intended solely for the information and use of parties operating and maintaining the equipment described herein. Such proprietary information may not be used, reproduced, or disclosed to any other parties for any other purpose without the express, written permission of Zebra Technologies Corporation.

**Product Improvements** Continuous improvement of products is a policy of Zebra Technologies Corporation. All specifications and designs are subject to change without notice.

**Liability Disclaimer** Zebra Technologies Corporation takes steps to ensure that its published Engineering specifications and manuals are correct; however, errors do occur. Zebra Technologies Corporation reserves the right to correct any such errors and disclaims liability resulting therefrom.

**Radio Approvals** Zebra Wireless WLAN printers are only approved for use in certain countries. In no event shall Zebra be liable for uses of Zebra Wireless WLAN printers that are contrary to local law. To determine whether you are allowed to use your Zebra Wireless WLAN printer in a specific country, check to see if the radio type number that is printed on the identification label of your device is listed on the radio approval list posted on the Zebra support site at http://support.zebra.com.

Limitation of Liability In no event shall Zebra Technologies Corporation or anyone else involved in the creation, production, or delivery of the accompanying product (including hardware and software) be liable for any damages whatsoever (including, without limitation, consequential damages including loss of business profits, business interruption, or loss of business information) arising out of the use of, the results of use of, or inability to use such product, even if Zebra Technologies Corporation has been advised of the possibility of such damages. Some jurisdictions do not allow the exclusion or limitation of incidental or consequential damages, so the above limitation or exclusion may not apply to you.

# Contents

| Overview                                                             | 5  |
|----------------------------------------------------------------------|----|
| Bluetooth-Enabled Printers                                           | 6  |
| Bluetooth FAQ's                                                      | 10 |
| What is Bluetooth?                                                   | 10 |
| What is Classic Bluetooth (BT)?                                      | 10 |
| What is Bluetooth LE (BLE)?                                          | 10 |
| What is Bluetooth used for?                                          | 11 |
| Is Bluetooth technology hardware or software?                        | 11 |
| What devices can communicate with Zebra's Bluetooth printers?        | 11 |
| What information can be transmitted via Bluetooth to Zebra printers? | 12 |
| What is a master device and what is a slave device?                  | 13 |
| What is Link-OS <sup>®</sup> ?                                       | 13 |
| What type of security does Bluetooth support?                        | 13 |
| Security                                                             | 15 |
| Minimum Security Mode                                                | 16 |
| Bluetooth Pairing                                                    | 18 |
| Secure Simple Pairing                                                | 18 |
| Bluetooth LE                                                         | 18 |
| Man-In-The-Middle Protection                                         | 20 |
| Connectivity                                                         | 21 |
| Configuring the Printer                                              | 22 |
| Print a Network Configuration Label                                  | 22 |
| Change Bluetooth Settings on Your Printer                            | 25 |
| Installing and Using Zebra Setup Utilities                           | 25 |
| Connecting the Printer to a Windows 7 PC                             | 29 |
| Connecting the Printer to a Windows 8 PC                             | 35 |
| Connecting the Printer to a Windows 10 PC                            | 37 |

| Connecting Mobile Devices                      | 40 |
|------------------------------------------------|----|
| Connecting an Apple iOS device                 | 40 |
| Downloading Zebra Utilities from the App Store | 42 |
| Troubleshooting                                | 45 |
| Troubleshooting Steps                          | 46 |

# **Overview**

Use this chapter to familiarize yourself with Bluetooth® technology and the various Zebra® printers that are Bluetooth enabled.

#### **Contents**

| Bluetooth-Enabled Printers                                           |    | <br>    |     |     | <br>. 6  |
|----------------------------------------------------------------------|----|---------|-----|-----|----------|
| Bluetooth FAQ's                                                      |    | <br>    |     |     | <br>. 10 |
| What is Bluetooth?                                                   |    | <br>    |     |     | <br>. 10 |
| What is Classic Bluetooth (BT)?                                      |    | <br>    |     |     | <br>. 10 |
| What is Bluetooth LE (BLE)?                                          |    | <br>    |     |     | <br>. 10 |
| What is Bluetooth used for?                                          |    | <br>    |     |     | <br>. 11 |
| Is Bluetooth technology hardware or software?                        |    | <br>    |     |     | <br>. 11 |
| What devices can communicate with Zebra's Bluetooth printers?        |    | <br>    |     |     | <br>. 11 |
| What information can be transmitted via Bluetooth to Zebra printers' | ?. | <br>    |     |     | <br>. 12 |
| What is a master device and what is a slave device?                  |    | <br>    |     |     | <br>. 13 |
| What is Link-OS <sup>®</sup> ?                                       |    | <br>    |     |     | <br>. 13 |
| What type of security does Bluetooth support?                        |    | <br>• • | • • | • • | <br>. 13 |
|                                                                      |    |         |     |     |          |

# **Bluetooth-Enabled Printers**

| Model LCD Wireless Options         |   | Capabilities                                                                                                    | Apple iOS<br>Support                                                                                                    |   |
|------------------------------------|---|----------------------------------------------------------------------------------------------------|----------------------------------------------------------------------------------------------------|---|
| EM220II X • BT<br>• 802<br>(EDR: 1 |   | <ul> <li>BT 3.0 + EDR (Standard)</li> <li>802.11b/g (optional)</li> <li>(EDR: Enhanced Data Rate)</li> </ul>                          | <ul> <li>1.89-inch print width</li> <li>203 dpi/8 dpm</li> </ul>                                                        | ~ |
| iMZ220                             | × | <ul> <li>BT 2.1 (standard)</li> <li>Dual Radio (BT 3.0 + 802.11 a/b/g/n)<br/>(optional)</li> </ul>                                    | <ul> <li>1.89-inch print width</li> <li>Link-OS<sup>®</sup></li> </ul>                                                  | ~ |
| iMZ320                             | × | <ul> <li>BT 2.1 (standard)</li> <li>Dual Radio (BT 3.0 + 802.11 a/b/g/n)<br/>(optional)</li> </ul>                                    | <ul> <li>2.89-inch print width</li> <li>Link-OS<sup>®</sup></li> </ul>                                                  | ~ |
| P4T/<br>RP4T                       | ~ | <ul><li>BT 2.0 (standard)</li><li>802.11b/g (optional)</li></ul>                                                                      | <ul> <li>4.09-inch print width</li> <li>203 dpi/8 dpm</li> </ul>                                                        | ~ |
| QLn220                             | ~ | <ul> <li>BT 2.1 (standard)</li> <li>Dual Radio (BT 3.0 + 802.11 a/b/g/n)<br/>(optional)</li> </ul>                                    | <ul> <li>Supports 1.9-inch width</li> <li>Link-OS<sup>®</sup></li> </ul>                                                | ~ |
| QLn320                             | ~ | <ul> <li>BT 2.1</li> <li>Dual Radio (BT 3.0 + 802.11 a/b/g/n)</li> </ul>                                                              | <ul> <li>Supports 2.89- inch print<br/>width</li> <li>Link-OS<sup>®</sup></li> </ul>                                    | ~ |
| QLn420                             | ~ | <ul> <li>BT 2.1 (optional)</li> <li>Dual Radio (BT 3.0 + 802.11 a/b/g/n)</li> </ul>                                                   | <ul> <li>Supports 3.89-inch print<br/>width</li> <li>Link-OS<sup>®</sup></li> </ul>                                     | ~ |
| ZQ110                              | ~ | <ul><li>BT 3.0 (Standard)</li><li>802.11b/g (optional)</li></ul>                                                                      | Supports 2.28-inch width                                                                                                | ~ |
| ZQ320                              | ~ | Outdoor unit (Black)<br>• BT (Classic, LE 4.0)<br>Indoor unit (Silver/Black shown)<br>• Dual Radio (BT Classic, LE 4.0 +<br>802.11ac) | <ul> <li>Supports 3.0-inch (76 mm)<br/>&amp; 3.15-inch (80 mm) print<br/>widths</li> <li>Link-OS<sup>®</sup></li> </ul> | ~ |

#### Table 1 • Bluetooth-Enabled Mobile Printers

\* Apple iOS support is available with the BT Classic option.

|                                                                                                    | Model   | LCD | Wireless Options                                                                     | Capabilities                                                                        | Apple iOS<br>Support                               |
|----------------------------------------------------------------------------------------------------|---------|-----|--------------------------------------------------------------------------------------|-------------------------------------------------------------------------------------|----------------------------------------------------|
|                                                                                                    | ZQ510 🗸 |     | <ul> <li>BT 4.0/LE + BT 3.0</li> <li>Dual Radio (BT 3.0 + 802.11 a/b/g/n)</li> </ul> | <ul> <li>Supports 2.83-inch print<br/>width</li> <li>Link-OS<sup>®</sup></li> </ul> | ~                                                  |
| ZQ520                                                                                                    |         | ~   | <ul> <li>BT 4.0/LE + BT 3.0</li> <li>Dual Radio (BT 3.0 + 802.11 a/b/g/n</li> </ul>  | <ul> <li>Supports 4.09-inch print<br/>width</li> <li>Link-OS<sup>®</sup></li> </ul> | ~                                                  |
| Apple iOS support and Made for iPod, iPhone, iPad means that an electronic accessory has be<br>designed to connect specifically to iPod, iPhone, or iPad, respectively, and is certified by the d<br>to meet Apple performance standards. Apple is not responsible for the operation of this device<br>compliance with safety and regulatory standards. Please note that the use of this accessory we<br>devices may affect wireless performance. |         |     |                                                                                      |                                                                                     | s been<br>e developer<br>vice or its<br>y with iOS |

Note • QLn printers with SKUs QNx-xxNxxMxx-xx and QNx-xxCxxMxx-xx support Made for iPod iPhone iPad (MFi).

#### Table 1 • Bluetooth-Enabled Mobile Printers

\* Apple iOS support is available with the BT Classic option.

ş

|    | Model            | LCD                                                                                                    | Wireless Options                                                                                                 | Capabilities                                                                                                    | Apple iOS<br>Support |
|----|------------------|----------------------------------------------------------------------------------------------------|----------------------------------------------------------------------------------------------------|----------------------------------------------------------------------------------------------------|----------------------|
|    | GX420t           | GX420t • BT 2.0 (standard) • XML enabled printing<br>• BT 2.1 (optional)<br>• 802.11 a/b/g/n (optional) |                                                                                                    | XML enabled printing                                                                                                    | ×                    |
| Ţ  | GX430t           | ~                                                                                                    | <ul> <li>BT2.0 (standard)</li> <li>BT 2.1 (optional)</li> <li>802.11 a/b/g/n (optional)</li> </ul>               | <ul> <li>XML enabled printing</li> </ul>                                                                                                    | ×                    |
| S. | GX420d           | ~                                                                                                    | <ul> <li>BT 2.0 Standard)</li> <li>BT 2.1 (optional)</li> <li>802.11 a/b/g/n (optional)</li> </ul>               | XML enabled printing                                                                                                    | ×                    |
|    | ZD410            | ×                                                                                                    | <ul> <li>BLE (standard)</li> <li>BT 4.0 (Classic + BLE) + 802.11a/b/g/n/ac (Optional)</li> </ul>                 | <ul> <li>XML enabled printing</li> <li>Link-OS<sup>®</sup></li> </ul>                                                                           | *                    |
|    | ZD420<br>Series  | ×                                                                                                    | <ul> <li>BLE (standard)</li> <li>BT 4.0 (Classic + BLE) + 802.11a/b/g/n/ac (optional)</li> </ul>                 | <ul> <li>XML enabled printing</li> <li>Link-OS<sup>®</sup></li> </ul>                                                                           | *                    |
|    | ZD500<br>Series  | ~                                                                                                    | <ul> <li>BT 2.0 Standard</li> <li>Dual Radio (BT 3.0 + 802.11 a/b/g/n)<br/>(optional)</li> </ul>                 | <ul> <li>XML enabled printing</li> <li>Link-OS<sup>®</sup></li> </ul>                                                                           | ×                    |
|    | ZD500R<br>Series | ~                                                                                                    | <ul> <li>BT 200 (standard)</li> <li>Dual Radio (BT 3.0 + 802.11 a/b/g/n)<br/>(optional)</li> </ul>               | <ul> <li>XML enabled printing</li> <li>RFID module</li> <li>Link-OS<sup>®</sup></li> </ul>                                                      | ×                    |
|    | ZD620<br>Series  | ~                                                                                                    | <ul> <li>BLE (optional)</li> <li>BT 4.0 (Classic + BLE) + 802.11a/b/g/n/ac (optional)</li> </ul>                 | <ul> <li>XML enabled printing</li> <li>Link-OS<sup>®</sup></li> </ul>                                                                           | *                    |
|    | ZT400<br>Series  | ~                                                                                                    | <ul> <li>BT 2.1+ EDR (standard)</li> <li>802.11 a/b/g/n (optional)</li> <li>(EDR: Enhanced Data Rate)</li> </ul> | <ul> <li>XML enabled printing</li> <li>Wired Ethernet (Built-in)</li> <li>4 in &amp; 6 in. print widths</li> <li>Link-OS<sup>®</sup></li> </ul> | ~                    |

\* Apple iOS support is available with the BT Classic option.

|                                    | Model                  | LCD                                             | Wireless Options                                                                                                    | Capabilities                                                                                                    | Apple iOS<br>Support                              |
|------------------------------------|------------------------|-------------------------------------------------|----------------------------------------------------------------------------------------------------|----------------------------------------------------------------------------------------------------|---------------------------------------------------|
| ZT510                              |                        | ~                                               | <ul> <li>BLE (standard)</li> <li>BT 4.0 (Classic + BLE) + 802.11a/b/g/n/ac (optional)</li> </ul>                                                                                                    | <ul> <li>XML enabled printing</li> <li>Wired Gigabit Ethernet<br/>(Built-in)</li> <li>4 inprint widths</li> <li>Link-OS<sup>®</sup></li> </ul>                                  | ~                                                 |
| ZT600<br>series                    |                        | ~                                               | <ul> <li>BT 4.0 (standard)</li> <li>802.11ac (optional)</li> </ul>                                                                                                    | <ul> <li>XML enabled printing</li> <li>RFID Capable</li> <li>Wired Gigabit Ethernet<br/>(Built-in)</li> <li>4 in &amp; 6 inprint widths</li> <li>Link-OS<sup>®</sup></li> </ul> | ~                                                 |
| Made for<br>iPhone<br>iPad<br>iPod | A<br>d<br>to<br>c<br>d | pple iC<br>esigne<br>o meet<br>omplia<br>evices | <b>DS support</b> and <b>Made for iPod, iPhone, iPad</b> mean<br>d to connect specifically to iPod, iPhone, or iPad,<br>Apple performance standards. Apple is not respo<br>nce with safety and regulatory standards. Please<br>may affect wireless performance. | ns that an electronic accessory has<br>respectively, and is certified by the<br>onsible for the operation of this dev<br>note that the use of this accessory                    | s been<br>e developer<br>ice or its<br>v with iOS |

#### Table 2 • Bluetooth-Enabled Desktop and Industrial Printers

\* Apple iOS support is available with the BT Classic option.

# **Bluetooth FAQ's**

**Note • Apple iOS support** and **Made for iPod, iPhone, iPad** means that an electronic accessory has been designed to connect specifically to iPod, iPhone, or iPad, respectively, and is certified by the developer to meet Apple performance standards. Apple is not responsible for the operation of this device or its compliance with safety and regulatory standards. Please note that the use of this accessory with iOS devices may affect wireless performance.

#### What is Bluetooth?

Bluetooth technology is the global wireless standard for enabling low energy, small range, secure connectivity for Bluetooth-enabled devices without the use of cables or wires. Bluetooth devices send and receive data over short distances using radio transmissions.

#### What is Classic Bluetooth (BT)?

Classic Bluetooth is a wireless small range network technology for streaming data applications such as voice communications. Classic Bluetooth provides a robust connection between devices such as headsets, cars, industrial sensors, an medical sensors.

### What is Bluetooth LE (BLE)?

Bluetooth Low Energy (Bluetooth LE, BLE, or Bluetooth Smart) is a wireless short range network technology created for the healthcare, fitness, security, and home entertainment industries.

Bluetooth Low Energy is intended to provide considerably reduced power consumption compared to Bluetooth Classic, while maintaining a similar range of communications. Bluetooth low energy is a low power consumption device that operates in sleep mode most of the time and wakes up when a connection is initiated.

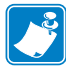

**Note** • It is recommended that only configuration functions should be performed over a BLE connection. Printer configuration functions via BLE can be performed using Zebra's Printer Setup for Android.

#### Zebra Bluetooth Radio Range

Bluetooth technology (BT) operates in the unlicensed industrial, scientific, and medical (ISM) band using spread spectrum, frequency hopping, full-duplex signal at a nominal rate of 1600 hops/sec. The 2.4 GHz ISM band is available and unlicensed in most countries.

|            | Classic Bluetooth | Bluetooth Low Energy |
|------------|-------------------|----------------------|
| Range      | 100 m (328 ft)    | 25 m (82 ft)         |
| Throughput | 2 Mbps            | 100 kbps             |

#### Zebra Radios and BT Specifications

The Bluetooth radio inside Zebra printers complies with BT 2.0 Specification or BT Specification 2.1 (B-radio) or the BT Specification 3.0 (C-radio, or Dual Radio) or BT specification 4.0 and supports the SPP (Serial Port Profile). All print jobs sent to the printer will be done through the ZPS (Zebra Parser Service), which is basically a BT emulation of an RS-232 serial communication.

#### What is Bluetooth used for?

Bluetooth capability is built into electronic devices and adapters. Bluetooth is a direct device-to-device connection which allows the user to wirelessly share data and other information between paired devices. A Bluetooth radio is designed to replace cables by taking the information normally carried by the cable and transmitting it over a radio frequency to a receiving Bluetooth radio device.

#### Is Bluetooth technology hardware or software?

It's a combination of both. In products that contain Bluetooth, a small computer chip containing the Bluetooth radio is installed in the product. But it also needs software to connect to other products.

#### What devices can communicate with Zebra's Bluetooth printers?

Any computer or hand-held device that has a Bluetooth radio inside and supports the SPP (Serial Port Profile) of the Bluetooth specification can communicate with Zebra Bluetooth printers.

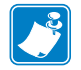

Note • BLE-only printers can only communicate with hand-held devices supporting BLE.

# What information can be transmitted via Bluetooth to Zebra printers?

All data that can be transmitted over a serial cable can be sent over Bluetooth. The practical and intended uses are data that has been formatted for printing of receipts, labels, and bar codes. Zebra provides a label creation utility called ZebraDesigner to facilitate the formatting of labels or text. For more information about ZebraDesigner, visit www.zebra.com/software.

To view the Zebra Programming Guide, visit www.zebra.com/support.

#### **Independent Software Vendors**

Zebra partners with Independent Software Vendors (ISVs) to develop software and mobile applications for use with Zebra printers. The Zebra ISV program is designed to provide ISVs with access to the sale, marketing, and technical support that they will need to develop, integrate, and promote solutions in new markets around the globe. You can download a sample mobile application called Zebra Utilities from the App Store on an iOS<sup>®</sup> service or from the Google Play store on an Android <sup>™</sup> device. See *Connecting Mobile Devices on page 40* for instructions on setting up Zebra Utilities on your mobile device.

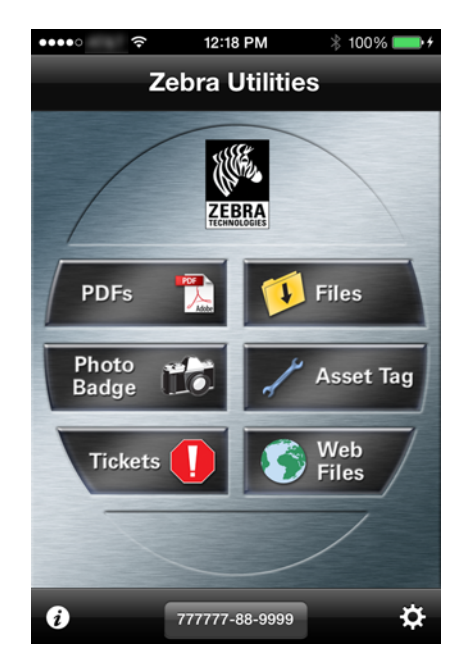

#### Figure 1 • Zebra Utilities on Apple iPhone

To become a Zebra ISV Partner, please visit http://www.zebra.com/us/en/partners/become-a-partner.html.

To find an ISV Partner, please visit http://www.zebra.com/findisv.html.

#### What is a master device and what is a slave device?

The master device refers to the device that initiates the connection with other Bluetooth devices. The slave device refers to the Bluetooth device that listens for and receives the connection information from the master device. Link-OS<sup>®</sup> enabled printers now support role-switching, allowing iOS<sup>®</sup> master devices to automatically reconnect.

#### What is Link-OS<sup>®</sup>?

Link-OS<sup>®</sup> was developed by Zebra Technologies to be a core set of applications that are supported across a wide range of smart phones, tablets, and other computer systems to help customers manage printers, connect devices and applications, in a building or across the globe. To learn more about Link-OS<sup>®</sup>, visit www.zebra.com/linkos.

#### What type of security does Bluetooth support?

The Bluetooth specification supports authentication and encryption. For the authentication algorithm, the size of the key used is always 128 bits. For the encryption algorithm, the key size may vary between 1 and 16 octets (8-128 bits).

See *Security on page 15* for more information.

|      | <br> | <br> |
|------|------|------|
|      |      |      |
| <br> | <br> | <br> |
|      |      |      |
| <br> | <br> | <br> |
|      |      |      |
|      |      |      |
|      |      |      |
|      |      |      |
| <br> | <br> | <br> |
|      |      |      |
|      | <br> | <br> |
|      |      |      |
| <br> | <br> | <br> |
|      |      |      |
|      |      |      |
|      |      |      |

# Security

This section explains the various security features included in  ${\sf Zebra}^{{\sf ®}}$   ${\sf Bluetooth}^{{\sf ®}}$  enabled printers.

#### **Contents**

| Minimum Security Mode        | 16 |
|------------------------------|----|
| Bluetooth Pairing            | 18 |
| Secure Simple Pairing        | 18 |
| Bluetooth LE                 | 18 |
| Man-In-The-Middle Protection | 20 |

# **Minimum Security Mode**

**Minimum Security Mode** sets the minimum security mode at which the printer connects. The master device dictates the security mode and the printer will agree to connect at a higher security. Security Mode levels are as follows:

| If the mas                      | ster device is B    | luetooth 2.0       | If the master<br>device is<br>Bluetooth 2.1<br>or newer: | If the master<br>device uses<br>Bluetooth LE:                             |                                                                                                 |                                                                                                    |
|---------------------------------|---------------------|--------------------|----------------------------------------------------------|---------------------------------------------------------------------------|-------------------------------------------------------------------------------------------------|----------------------------------------------------------------------------------------------------|
|                                 | Encryption<br>Level | PIN                | МІТМ                                                     | Description                                                               | Secure Simple<br>Pairing will                                                                   |                                                                                                    |
| Security<br>Mode 1<br>(default) | Unencrypted         | NO PIN<br>required | Not<br>required                                          | No data is<br>encrypted                                                   | always be used if<br>both devices are<br>Bluetooth 2.1 or<br>newer.<br>See Bluetooth<br>Pairing | Neither<br>encryption nor<br>MITM protection<br>is required to<br>send/receive label<br>data.                               |
| Security<br>Mode 2              | Profile-level       | PIN<br>required    | Not<br>required                                          | All user data is encrypted                                                |                                                                                                 | Encryption, but<br>not MITM                                                                                                 |
| Security<br>Mode 3              | Link-level          | PIN<br>required    | Required                                                 | All user data<br>and Bluetooth<br>management<br>commands are<br>encrypted | -                                                                                               | protection is<br>required to<br>send/receive label<br>data (i.e., Just<br>Works is<br>allowed).                             |
| Security<br>Mode 4              | Not<br>Applicable   | Not<br>Applicable  | Required                                                 | Printer will not<br>connect to<br>Bluetooth 2.0<br>master device          |                                                                                                 | Encryption and<br>MITM protection<br>are required to<br>send/receive label<br>data (i.e., Just<br>Works is NOT<br>allowed). |

#### Table 3 • Minimum Security Mode

1. To change the **Minimum Security Mode**, (the mode the printer connects to the master device), in Zebra Setup Utilities (ZSU), refer to the table above and click the desired level: 1, 2, 3, or 4 on the Bluetooth settings screen.

| Connectivity Setu                 | p Wizard                                                                                                    | ×                                                                                                    |
|-----------------------------------|----------------------------------------------------------------------------------------------------|----------------------------------------------------------------------------------------------------|
| Bluetooth setti<br>Select the blu | <b>ngs</b><br>etooth settings to use.                                                                                                    |                                                                                                    |
| *                                 | Enabled:<br>F <u>r</u> iendly name:<br><u>D</u> iscoverable:<br><u>M</u> inimum Security Mode:<br>Authentication <u>p</u> in:<br><u>B</u> onding:<br><u>E</u> nable Reconnect<br><u>P</u> airing Method: | ✓         On         1         ✓         On         iOS Only         Numeric Comparison - Print Number |
| Help                              | Cance                                                                                                    | l < <u>B</u> ack <u>N</u> ext > <u>F</u> inish                                                         |

# **Bluetooth Pairing**

#### **Secure Simple Pairing**

Bluetooth 2.1 introduced Secure Simple Pairing. SSP improves the security of Bluetooth by not using a static PIN and requires that all data be encrypted. SSP replaces the older Minimum Security Mode model for devices with Link-OS<sup>®</sup> compatible printers. SSP supports two modes:

- **Numeric Comparison** displays a 6-digit number on both the master device and the printer that must be confirmed on both devices.
- Just Works requires no printer confirmation when in pairing mode.

The printers automatically decide whether to use **Numeric Comparison** or **Just Works** based on the features of the printer and the master device. If both devices have a way of displaying a 6-digit number, the printer will use Numeric Comparison.

The printing behavior for printers without a display is controlled by the Set/Get/Do command and its values. See Table 4 on page 19 for more information.

#### **Bluetooth LE**

Bluetooth LE supports three pairing modes:

• **Numeric Comparison** displays a 6-digit number on both, the master device and the printer, that must be confirmed on both devices.

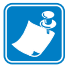

Note • This mode is not supported by all LE printers and/or master devices.

- **Passkey**, similar to **Numeric Comparison**, displays or prints a 6-digit number. Unlike **Numeric Comparison**, this number must be typed in on the master device.
- Just Works requires no printer confirmation when in pairing mode.

Table 4 also applies to printers using Bluetooth LE. Depending on the version(s) of LE supported by the printer and/or master device, the 6-digit pairing code will be confirmed by the master (**Numeric Comparison**) or entered by the master (**Passkey**).

| Set/Get/Do C                 | Command                |                                   |                                                                                                    |
|------------------------------|------------------------|-----------------------------------|----------------------------------------------------------------------------------------------------|
| bluetooth.nom<br>numeric_com | n_display_<br>mparison | Description                       | Notes                                                                                                    |
| Default Value:               | print                  | Prints the<br>6-digit number      | If the printer does not have an LCD, the printer will print<br>the 6-digit number, and you must confirm the number on<br>the master device.    |
|                              |                        |                                   | Note • The printed code will use 1-2 inches of media. Printing the code is only necessary the first time the printer pairs with each device.   |
| Other Values:                | noprint                | The 6-digit<br>number is not      | The master device will display the 6-digit code, and you must confirm it on the master device.                                                 |
|                              |                        | printed                           | Important • There is no way to know if a third party device has established a MITM attack because the code cannot be displayed on the printer! |
|                              | off                    | Disables<br>Numeric<br>Comparison | Security Modes 3 and 4 will result in a pairing failure.<br>"Just Works" (no MTIM protection) is supported.                                    |

| Table 4 • Set/Get/Do | for | <b>Printers</b> | Without a | Display |
|----------------------|-----|-----------------|-----------|---------|
|----------------------|-----|-----------------|-----------|---------|

#### Man-In-The-Middle Protection

MITM (Man-In-The-Middle) refers to an attack between two devices. This MITM Protection guards against a third party intercepting a connection between two devices. Just Works pairing mode does not support MITM protection. Numeric Comparison and Passkey modes support MITM protection. During Numeric Comparison and Passkey modes pairing, both devices specify if they require MITM protection. If either device requires MITM protection, Just Works pairing mode cannot be used.

If one device requires MITM protection and the other device only supports Just Works pairing mode, this may cause the pairing to fail.

The printer does not require MITM protection in Minimum Security Mode 1 and 2. The printer does require MITM protection for Minimum Security Mode 3 and 4.

For more advanced security settings and to customize security settings with Set/Get/Do commands, refer to the Zebra Programming Guide on zebra.com/manuals.

# Connectivity

#### **Contents**

| Configuring the Printer                      | 22 |
|----------------------------------------------|----|
| Print a Network Configuration Label 2        | 22 |
| Change Bluetooth Settings on Your Printer    | 25 |
| Installing and Using Zebra Setup Utilities 2 | 25 |
| Connecting the Printer to a Windows 7 PC 2   | 29 |
| Connecting the Printer to a Windows 8 PC     | 35 |
| Connecting the Printer to a Windows 10 PC    | 37 |
| Connecting Mobile Devices                    | 40 |

# **Configuring the Printer**

This guide assumes that you have installed the proper drivers (if necessary) on the master device and then the device is Bluetooth compatible. A master device is any Bluetooth radio enabled device that can initiate a connection with a Bluetooth radio enabled printer. These instructions include connecting your Bluetooth printer to:

- desktop Microsoft<sup>®</sup> Windows<sup>®</sup> PCs and mobile computers
- Apple iOS<sup>®</sup> devices (iPhone, iPad, iPod Touch)
- Android<sup>™</sup> devices
- Microsoft Windows-based mobile devices

#### **Print a Network Configuration Label**

Verify that your Zebra printer has the Bluetooth radio installed. You can verify this by printing a network configuration label (see Figure 2 on page 23 and Figure 3 on page 24 for sample labels). Zebra printers with the Internal Bluetooth option installed print a configuration label with information needed to establish and troubleshoot printing from a network. Refer to your printer's user guide for instructions on how to print a configuration label.

The printer's Bluetooth settings help identify the printer for installation, print operations, and network connectivity.

- 1. Depending on the model of your printer, make sure the printer is plugged into a proper power source or the battery is installed. If your printer uses a battery as the power source, you may need to charge the battery before you can continue setting up your printer.
- 2. Load media into the printer. For more information regarding loading media into your printer, refer to your printer's User Guide.
- **3.** Turn on (I) the printer. Ensure Bluetooth Discovery is turned ON by referring to the network configuration label.
- 4. Print a network configuration label. For instructions, refer to your printer's User Guide.
- Looking at the network configuration label, ensure that Bluetooth discover mode is ON. If not, change the setting. Refer to Changing the Bluetooth Settings on Your Printer, on page 21 for instructions.

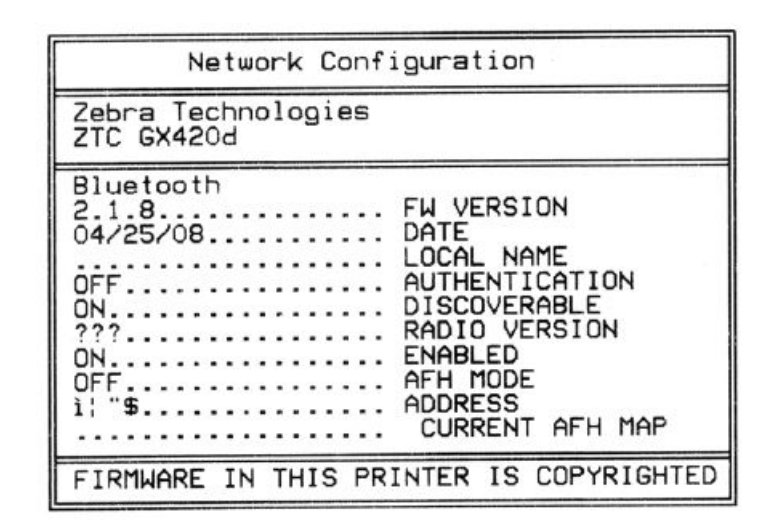

#### Figure 2 • An example of a network configuration label (Two-Key)

| Figure 3 • An exam      | ple of a network | configuration | abel (ZPL) |
|-------------------------|------------------|---------------|------------|
| i igui o o 7 ili onulli |                  | Johngaradon   |            |

| Network Conf                                                                                                    | iguration                                                                                                    |
|----------------------------------------------------------------------------------------------------|----------------------------------------------------------------------------------------------------|
| Zebra Technologies<br>ZTC ZD500R-203dpi Z<br>XXXXXX-XX-XXXX                                                                                                    | PL                                                                                                    |
| PrintServer                                                                                                    | LOAD LAN FROM?<br>ACTIVE PRINTSRVR                                                                                                    |
| Wired<br>ALL<br>000.000.000.000.000<br>255.255.255.000<br>000.000.000.000<br>YES<br>300<br>000.9100<br>9100<br>9200.                                                                                                    | IP PROTOCOL<br>IP ADDRESS<br>SUBNET<br>GATEWAY<br>WINS SERVER IP<br>TIMEOUT CHECKING<br>TIMEOUT VALUE<br>ARP INTERVAL<br>BASE RAW PORT<br>JSON CONFIG PORT                                                                                                    |
| Wireless<br>ALL.<br>000.000.000.000.<br>255.255.255.000.<br>000.000.000.000.<br>YES.<br>300.<br>000.<br>9100.<br>9200.<br>INSERTED.<br>02dfH.<br>9118H.<br>00:00:00:00:00:00.<br>YES.<br>INFRASTRUCTURE.<br>125.<br>100.<br>ALL.<br>0PEN.<br>NONE.<br>1.<br>000.<br>UNG.<br>NO.<br>00.<br>00.<br>00.<br>YES.<br>100.<br>ALL.<br>0PEN.<br>NONE.<br>1.<br>000.<br>CONG.<br>NO.<br>00.<br>00.<br>00.<br>00.<br>00.<br>00.<br>00.<br>00.<br>00.<br>0 | IP PROTOCOL<br>IP ADDRESS<br>SUBNET<br>GATEWAY<br>WINS SERVER IP<br>TIMEOUT CHECKING<br>TIMEOUT VALUE<br>ARP INTERVAL<br>BASE RAW PORT<br>JSON CONFIG PORT<br>CARD INSERTED<br>CARD MFG ID<br>CARD PRODUCT ID<br>MAC ADDRESS<br>DRIVER INSTALLED<br>OPERATING MODE<br>ESSID<br>TX POWER<br>CURRENT TX RATE<br>WEP TYPE<br>WLAN SECURITY<br>WEP INDEX<br>POOR SIGNAL<br>PREAMBLE<br>ASSOCIATED<br>PULSE ENABLED<br>PULSE RATE<br>INTL MODE<br>REGION CODE<br>CUNTRY CODE<br>CUANNEL MASK |
| Bluetooth<br>4.2.0<br>04/20/2012<br>a.0<br>AC:3F:A4:05:E7:F9<br>XXXXXX-XX-XXXX<br>No<br>1<br>FIRMWARE IN THIS PR                                                                                                    | FIRMWARE<br>DATE<br>DISCOVERABLE<br>RADIO VERSION<br>ENABLED<br>MAC ADDRESS<br>FRIENDLY NAME<br>CONNECTED<br>MIN SECURITY MODE<br>CONN SECURITY MODE<br>INTER IS COPYRIGHTED                                                                                                    |

### **Change Bluetooth Settings on Your Printer**

If your network configuration label indicated that Bluetooth discovery is OFF, enable the option using the Microsoft Windows-based Zebra Setup Utilities or by sending the following Set/Get/Do command:

```
! Ul setvar "bluetooth.discoverable" "on"
```

### Installing and Using Zebra Setup Utilities

#### Minimum System Requirements

- Windows Vista
- · Windows 7
- Windows 8
- Windows 8.1
- Windows 10
- Windows Server 2008 R2
- Windows Server 2012 R2
- Windows Server 2016

In the Windows environment, the printer requires the ZebraDesigner driver installed on the computer to allow printing after establishing a Bluetooth connection. Use the Zebra Setup Utilities configuration wizard to configure your Bluetooth settings.

- Download and install Zebra Setup Utilities (ZSU) from your printer's User CD or visit www.zebra.com/setup/ to download the latest version. Double-click the .exe file and the wizard will guide you through the installation process.
- 2. Connect the printer to your PC using a USB, serial, or parallel cable.
- 3. Launch ZSU by going to the Start menu, and click **Zebra Technologies > Zebra Setup** Utilities > **Zebra Setup Utilities**.

The Zebra Setup Utilities screen displays.

4. In the list of printers displayed, select your printer.

| 🥳 Zebra Setup Utilities                                                                                     |                                 |
|----------------------------------------------------------------------------------------------------|---------------------------------|
| Printers The list below displays installed printers. To configure a printer, select it and choose one of th | ne configuration options below. |
| ZDesigner ZD500R-300dpi ZPL<br>US8001                                                                       | Install New Printer             |
| Printer Configuration — Configure the selected printer                                                      |                                 |
| Configure Printer Settings                                                                                  | Fonts and Graphics              |
| Configure Print Quality                                                                                     | n Printer Tools                 |
| Configure Printer Connectivity                                                                              | unication With Printer          |
| General Operations                                                                                          |                                 |
| Perform the following application operations                                                                |                                 |
| Help     Deptions                                                                                           |                                 |

- 5. Click Configure Printer Connectivity.
- 6. On the Connectivity Type screen, select Bluetooth.

| Connectivity Setu                 | ip Wizard                                            |
|-----------------------------------|------------------------------------------------------|
| Connectivity to<br>Select the typ | ype<br>ve of connectivity option you are setting up. |
|                                   |                                                      |
|                                   |                                                      |
|                                   | Wireless                                             |
|                                   |                                                      |
|                                   |                                                      |
| Help                              | Cancel < <u>Back</u> <u>Next &gt;</u> <u>Finish</u>  |

7. Click Next.

| Connectivity Se<br>Bluetooth se<br>Select the | etup Wizard<br>ettings<br>bluetooth settings to use. |                                                |
|-----------------------------------------------|------------------------------------------------------|------------------------------------------------|
|                                               | Enabled:                                             |                                                |
|                                               | Friendly name:                                       |                                                |
|                                               | <u>D</u> iscoverable:                                | On 👻                                           |
|                                               | Minimum Security Mode:                               | 1                                              |
|                                               | Authentication <u>p</u> in:                          |                                                |
|                                               | <u>B</u> onding:                                     | On 👻                                           |
|                                               | <u>E</u> nable Reconnect                             | iOS Only 👻                                     |
|                                               | <u>P</u> airing Method:                              | Numeric Comparison - Print Number              |
|                                               |                                                      |                                                |
| Help                                          | Cance                                                | I < <u>B</u> ack <u>N</u> ext > <u>F</u> inish |

8. On the Bluetooth settings screen, click in the check box next to Enabled.

By default, a Zebra Bluetooth printer comes with the following settings:

- **Bluetooth Enabled**: All QLn printers with dual radio, Bluetooth = Disabled. All other printers, Bluetooth = Enabled.
- Friendly Name: The Friendly Name is part of the printer local name (a combination of the printer model name and an alphanumeric string of characters). The alphanumeric string of characters is the Friendly Name of the device. This is the name provided by the printer during service discovery. The Friendly Name is a string of up to 20 characters long that is unique to each printer.
- **Discoverable:** Discoverable = ON.
- Minimum Security Mode: 1. See Table 3 on page 16 for further information.
- 9. Next to Discoverable, if it is not already chosen, select ON.

This option sets whether the device will appear in a Bluetooth inquiry on another device, typically, a master device.

**10.** Leave Authentication PIN blank. The PIN (bluetooth.bluetooth\_pin) is necessary for pairing if the master device is BT2.0 or older.

#### 11. Click Next.

The Final Stream screen displays with the Set/Get/Do command settings to send to your printer or save to a file.

(For more information regarding SGD commands and other Zebra programming languages, go to zebra.com/manuals on-line to download the Zebra Programming Guide.)

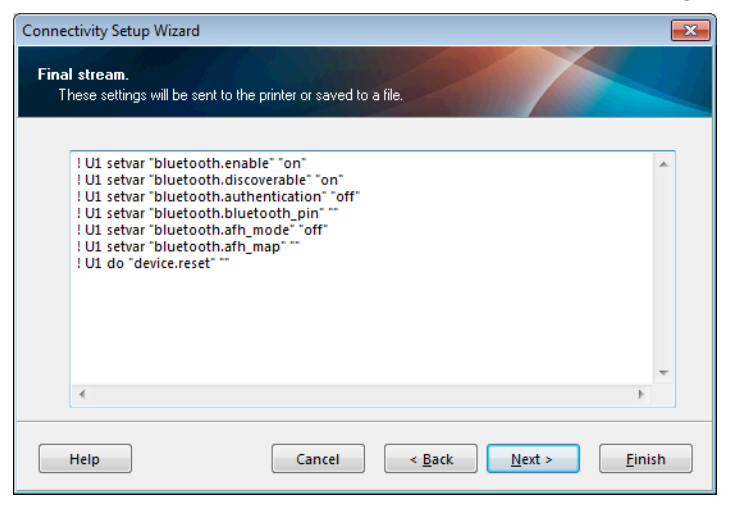

#### 12. Click Next.

- **13.** Perform one of the following:
  - On the Send Data screen, select Printer to send your settings directly to the printer.
     OR
  - · Select File to save the settings in a file with a destination of your choice.

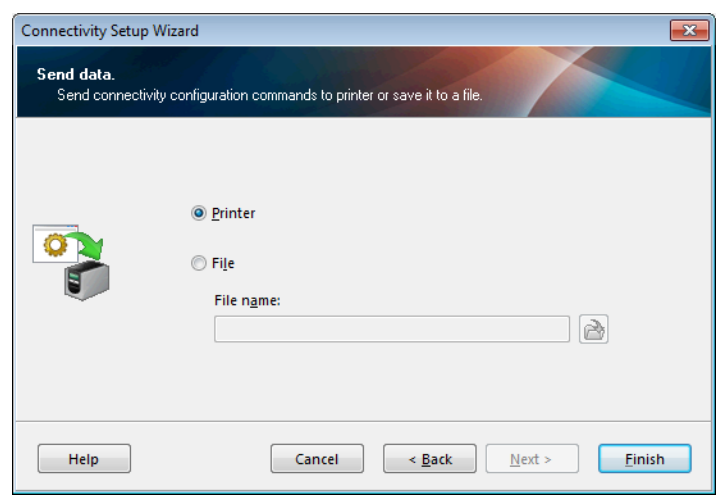

**14.** Click **Finish** to complete the Bluetooth configuration for your printer.

# **Connecting the Printer to a Windows 7 PC**

# !

Important • Turn your printer on so it can be discovered by Windows.

The printer must have the factory option Bluetooth installed and enabled. If the printer has an LCD screen, the printer's main menu screen will display Bluetooth connection status. If the printer does not have an LCD, the blue LED light will be solid blue to indicate a Bluetooth connection has been established.

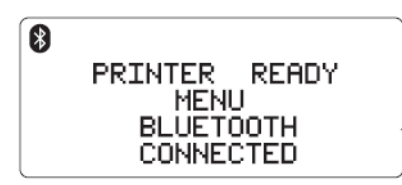

1. In Windows 7, select Start > Devices and Printers.

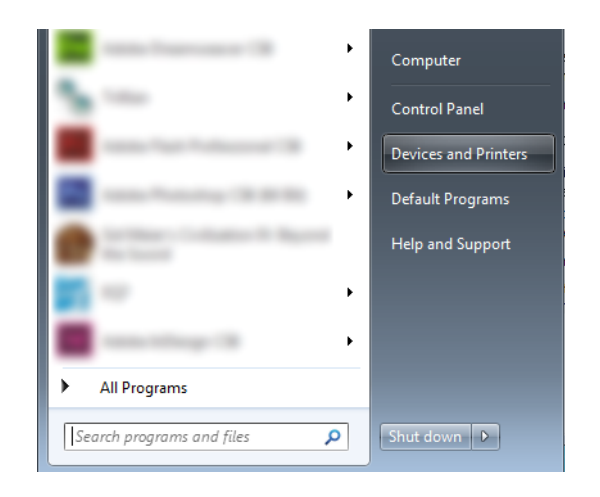

2. Do you have a USB adapter add-on?

|     | Then                                                              |
|-----|-------------------------------------------------------------------|
| No  | You already have Bluetooth enabled, so skip to step 5 on page 32. |
| Yes | Continue with step 3.                                             |

**3.** If your master device has a USB Bluetooth adapter add-on, confirm that the screen looks similar to the one below.

| Devie Add a wirele                     | add a printer<br>ess or network device to<br>ter | ]                          | æ                           | ∎ + (                                           |
|----------------------------------------|--------------------------------------------------|----------------------------|-----------------------------|-------------------------------------------------|
| 01W7JWILEYVM6<br>4<br>Printers and Fax | Bluetooth                                        | Generic Non-PnP<br>Monitor | VMware Virtual<br>USB Mouse | VMware, VMware<br>Virtual S SCSI<br>Disk Device |
| Fax                                    | Microsoft XPS<br>Document Writer                 |                            |                             |                                                 |

- 4. Perform the following steps to enable Bluetooth connectivity in Windows:
  - **a.** Right-click on the Bluetooth icon.
  - **b.** Select Bluetooth Settings from the pop-up menu.
  - **c.** Verify that both Connections check boxes are checked.
  - **d.** Verify that the Turn off the Bluetooth Adapter option is not checked.
  - **e.** Click Apply and then, click OK to close the window.

| Blueto   | ooth Setting          | s                          |                       |                                                     | l      |
|----------|-----------------------|----------------------------|-----------------------|-----------------------------------------------------|--------|
| Options  | COM Ports             | Hardware                   | Share                 | PIM Interface                                       |        |
| Disc     | overy                 |                            |                       |                                                     |        |
|          | Allow Blueto          | oth device                 | s to <u>f</u> ind     | this computer                                       |        |
| 4        | To protec<br>you want | t your priva<br>a Bluetoot | acy, sele<br>h device | ect this check box only w<br>to find this computer. | hen    |
| Con      | nections              |                            |                       |                                                     |        |
| <b>V</b> | Allow Blueto          | oth device                 | s to <u>c</u> on      | nect to this computer                               |        |
|          | Alert me who          | en a new Bl                | uetooth               | device wants to conne                               | ct     |
| Sho      | ow the Bluet          | ooth icon i                | n the no              | tification area                                     |        |
| Tu       | rn off the Blu        | etooth ada                 | apter                 |                                                     |        |
|          |                       |                            |                       |                                                     |        |
|          |                       |                            |                       |                                                     |        |
|          |                       |                            |                       |                                                     |        |
|          |                       |                            |                       |                                                     |        |
| Chang    | ge settings fo        | or a Bluetoc               | oth enab              | led device.                                         |        |
|          |                       |                            |                       | Restore De                                          | faults |
|          |                       |                            |                       |                                                     |        |

5. On the **Devices and Printers** windows, click **Add a device**. Add a device window will populate with Bluetooth devices near you and have been configured to allow service discovery.

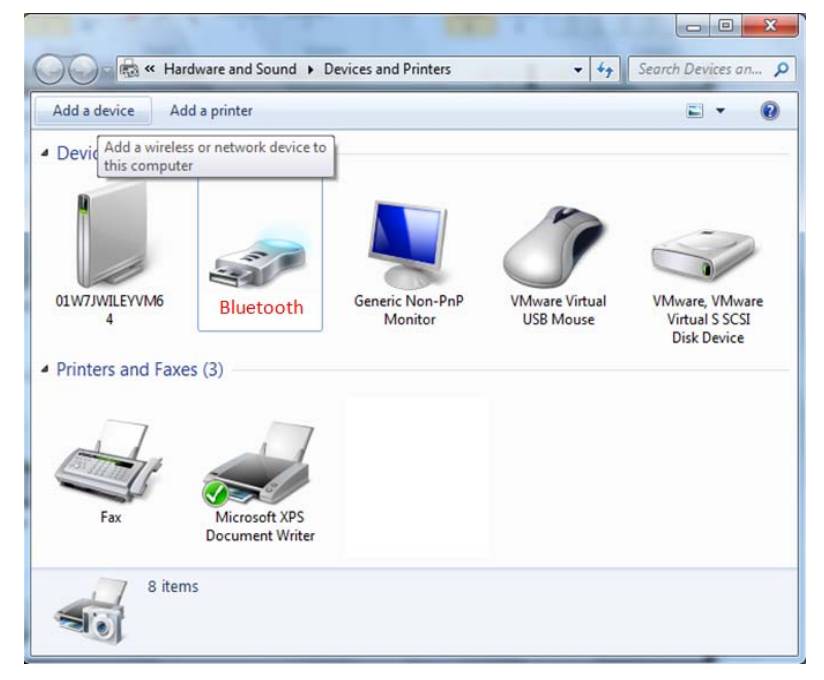

6. In the Add a device window, click on the Zebra printer, and then click Next.

- **7.** Start with the Windows Display and select the column that matches your printer (either with or without a display).
- 8. Verify that the pairing codes match.

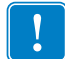

**Important** • Windows will display the pairing code for only 10 seconds, so complete this step quickly!

| Windows Display                                                                                                    | Printer Display                                                                                                    | Printer Without a Display                                                                                                    |
|----------------------------------------------------------------------------------------------------|----------------------------------------------------------------------------------------------------|----------------------------------------------------------------------------------------------------|
| <ul> <li>Windows displays a random pairing code in the Add a Device window.</li> <li>If the code matches the code printed or displayed on the printer, select yes.</li> </ul> | <ul> <li>Use the printer's control panel arrow buttons to change the highlighted ACCEPT or REJECT options and then press OK on the printer's control panel.</li> <li>The printer displays "Pairing successful".</li> </ul> | <ul> <li>See Figure 4. If your printer does not have a display screen, the printer will print the pairing code on the loaded media like the example below.</li> <li>If the pairing code numbers match, select YES on the Add a Device window (in Windows) and click Next.</li> </ul> |
| Compare pairing codes between your of<br>This will verify that you are connecting to the corre<br>348414<br>Does the code above match the code on the device                  | STATUS PAUSE DATA SUPPLIES NETWORK                                                                                                    | Figure 4 • Example of printer<br>without a display                                                                                                    |
| <ul> <li>No</li> <li>The device is not displaying a code</li> <li>What if this code does not match the code on my code</li> </ul>                                             | 4                                                                                                    |                                                                                                    |

The above behavior is if the Windows PC has a BT2.1 or newer radio.

If the printer or Windows PC has a BT2.0 radio or older, you will be asked to enter a PIN.

378414

9. The Add a Device window alerts you when the device is added to the computer, click Close.

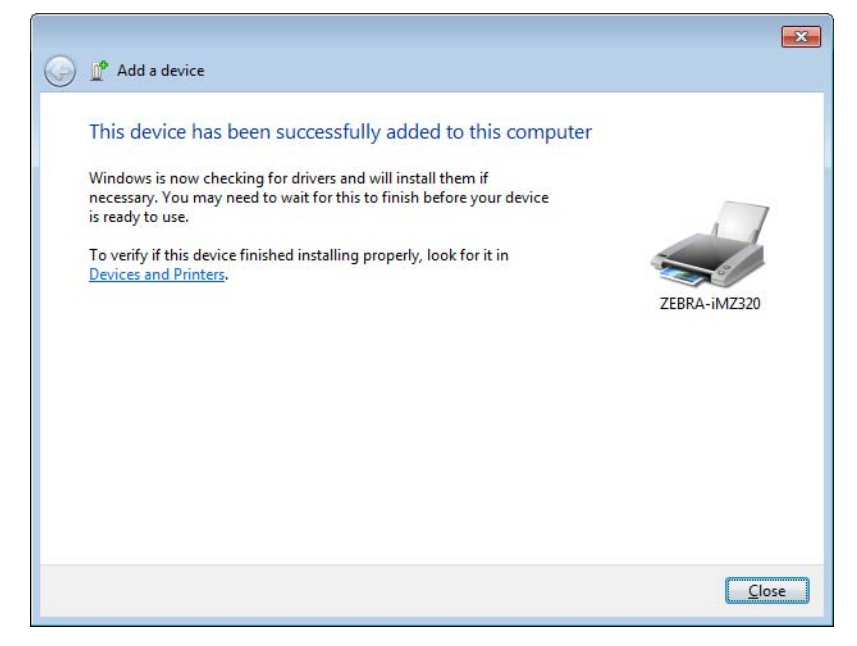

# **Connecting the Printer to a Windows 8 PC**

Before adding (also called pairing) a Bluetooth enabled device, make sure it's turned on and discoverable. Check with your device manufacturer's User Manual for further information.

1. Do you have a USB adapter add-on?

|     | Then                                                              |
|-----|-------------------------------------------------------------------|
| No  | You already have Bluetooth enabled, so skip to step 5 on page 32. |
| Yes | Continue with step 3.                                             |

**2.** If your master device has a USB Bluetooth adapter add-on, confirm that the screen looks similar to the one below.

| Add a device Ad<br>Devie Add a wirele<br>this compute | dd a printer<br>ss or network device to<br>er | ]                          |                             |                                                 |
|-------------------------------------------------------|-----------------------------------------------|----------------------------|-----------------------------|-------------------------------------------------|
| 01W7JWILEYVM6<br>4<br>Printers and Fax                | Bluetooth<br>es (3)                           | Generic Non-PnP<br>Monitor | VMware Virtual<br>USB Mouse | VMware, VMware<br>Virtual S SCSI<br>Disk Device |
| Fax                                                   | Microsoft XPS<br>Document Writer              |                            |                             |                                                 |

3. Swipe in from the right edge of the screen or move your mouse toward the right edge of the screen, select **Settings**, and then select **Change PC Settings**.

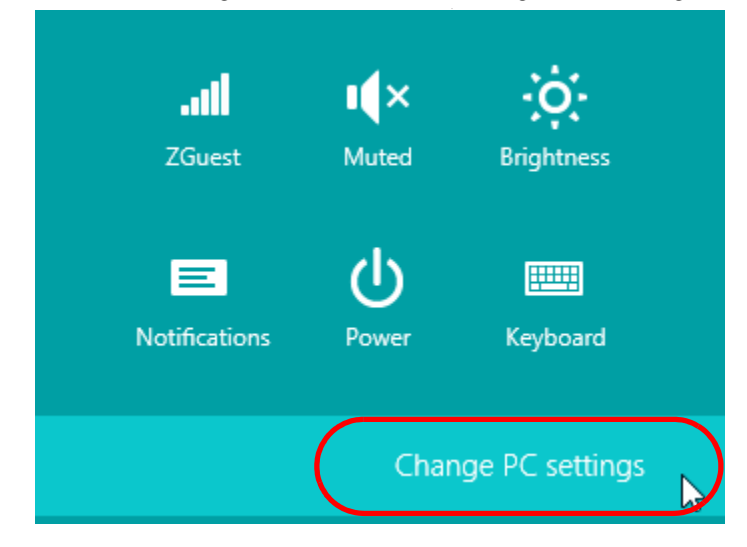

4. Select PC and devices, and then select Bluetooth. After Windows displays the Bluetooth-enabled devices, select the device and click Pair.

| $\bigcirc$ PC and devices $\checkmark$ | Manage Bluetooth devices                                             |
|----------------------------------------|----------------------------------------------------------------------|
| Lock screen                            | Your PC is searching for and can be discovered by Bluetooth devices. |
| Display                                | Force<br>Driver error                                                |
| Bluetooth                              | 03L7-DLEWIS2<br>Ready to pair                                        |
| Devices                                | 03L7-MMORAN<br>Ready to pair                                         |
| Mouse and touchpad                     | 03L7-RWILSON1<br>Ready to pair                                       |
| Typing                                 | 18/134601415                                                         |
| Corners and edges                      | Ready to pair                                                        |
| Power and sleep                        | 40/132100029<br>Ready to pair                                        |
| AutoPlay                               | Pair                                                                 |
| PC info                                |                                                                      |

1

**Important** • Windows will display the pairing code for only 10 seconds, so complete this step quickly!

5. Follow the instructions on your screen to finish pairing your device.

### **Connecting the Printer to a Windows 10 PC**

Before adding (also called pairing) a Bluetooth enabled device, make sure it's turned on (I) and discoverable.

1. Do you have a USB adapter add-on?

|     | Then                                                              |
|-----|-------------------------------------------------------------------|
| No  | You already have Bluetooth enabled, so skip to step 5 on page 32. |
| Yes | Continue with step 3.                                             |

2. If your master device has a USB Bluetooth adapter add-on, confirm that the screen looks similar to the one below.

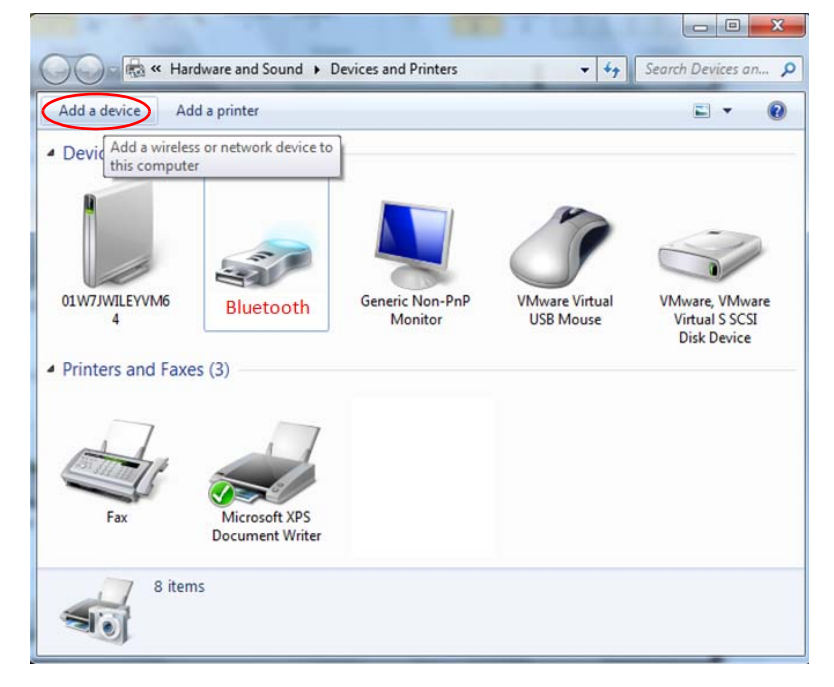

**3.** Open the Windows Start Menu by clicking on the Windows Start button and select **Settings**.

| 🕞 File Explorer |                 |       |  |
|-----------------|-----------------|-------|--|
| છે Settings     |                 |       |  |
| () Power        |                 |       |  |
| 臣 All apps      | New             |       |  |
| Search the      | web and Windows | (D) 🤤 |  |

4. Click on the Devices category in the Settings window.

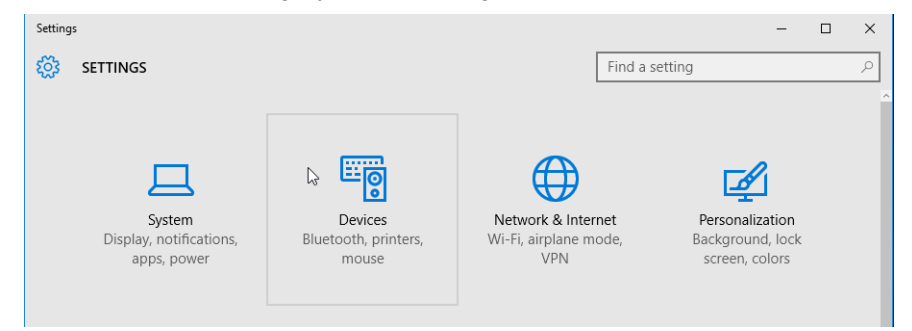

5. Click on Bluetooth. If your PC doesn't have Bluetooth installed. the Bluetooth category will not be displayed in the list of device categories. The printer is identified by the serial number.

| ← Settings          | - 🗆 X                                                       |
|---------------------|-------------------------------------------------------------|
| 🐯 DEVICES           | Find a setting $\rho$                                       |
| Printers & scanners | Manage Bluetooth devices                                    |
| Connected devices   | Your PC is searching for and can be discovered by Bluetooth |
| Bluetooth           | devices.                                                    |
| Mouse & touchpad    | 50153200130<br>Ready to pair                                |
| Typing              |                                                             |
| AutoPlay            | Related settings                                            |
|                     | More Bluetooth options                                      |
|                     |                                                             |

6. Select the printer from the list and then click, Pair.

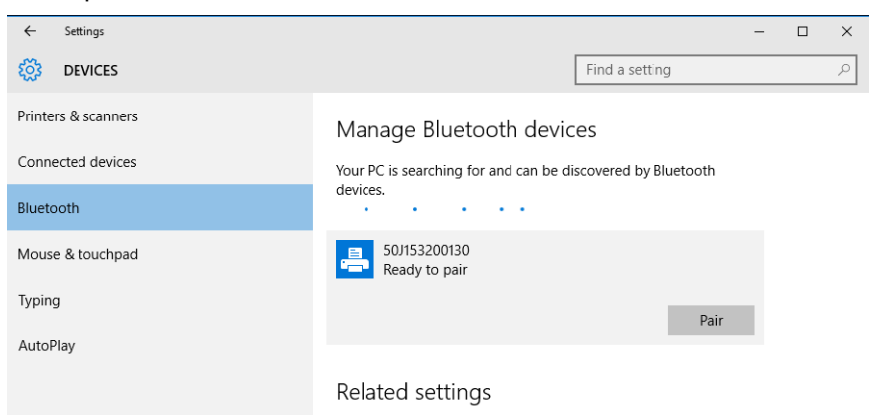

**7.** The printer will print a passcode. Compare that with the passcode shown on the screen. Click 'Yes' if they match.

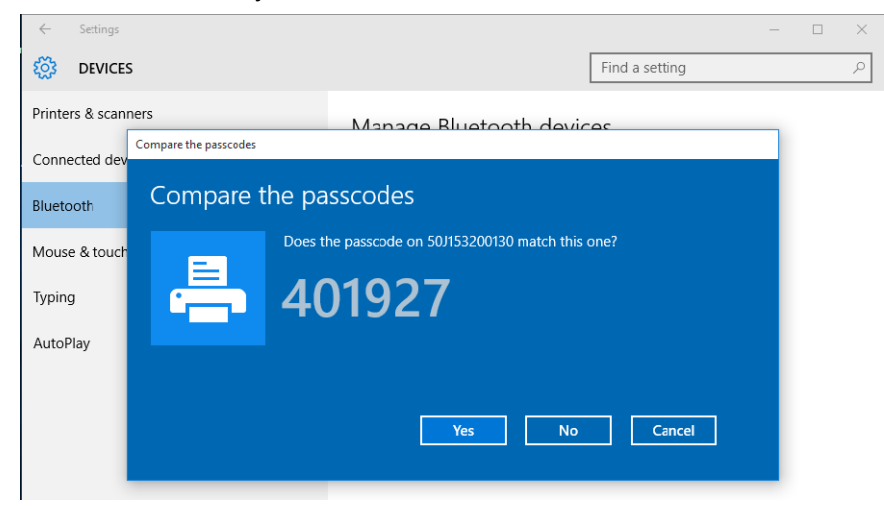

The printer status changes to connected when pairing has completed.

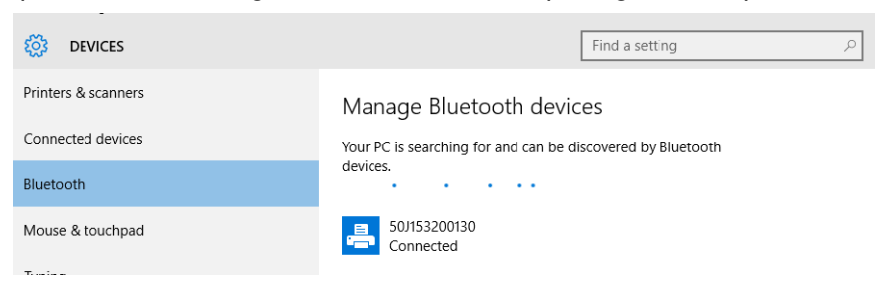

# **Connecting Mobile Devices**

#### **Connecting an Apple iOS device**

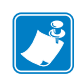

**Note** • See Table 1 on page 6 for mobile printers or see Table 2 on page 8 for desktop and tabletop printers with Apple iOS device support.

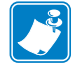

**Note** • Depending on what version iOS you are running, the icons and screens may look a little different than your screen, but the instructions are the same across all iOS versions.

**1.** Open the **Settings** app on your iPhone.

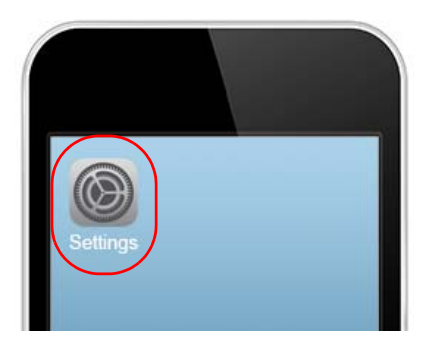

2. Tap General and then tap Bluetooth.

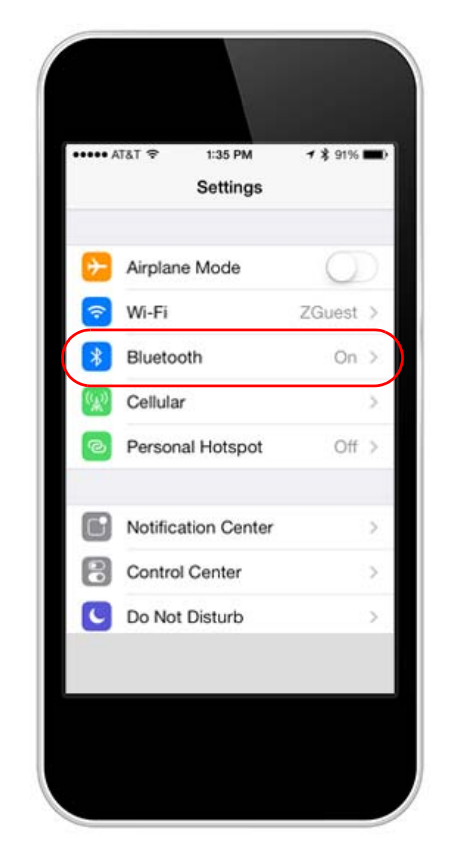

**3.** Make sure **Bluetooth** is turned on. In the **Devices** list, tap your Zebra printer. By default, the printer name is the serial number of the printer.

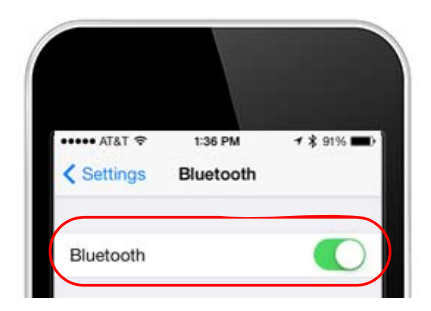

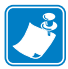

**Note** • Only printers using BT Classic will be listed.

**4.** After the pairing, the iPhone will indicate "Connected". You can test your connection by downloading the Zebra Utilities free app from the App Store. Zebra Utilities has files for demo purposes and will help you test and diagnose any issues with printing from your mobile device.

### Downloading Zebra Utilities from the App Store

Zebra Utilities allows you to print labels, receipts, and encode RFID tags directly from your iPhone, iPad, or iPod touch to a Bluetooth-enabled Zebra printer.

1. Open the App Store on your iOS device. Install and launch the Zebra Utilities app.

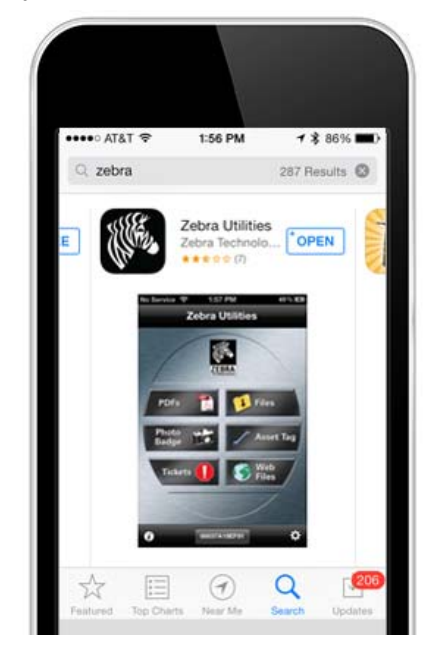

2. On the main screen, tap Files. Pick one of the files to do a test print and tap it.

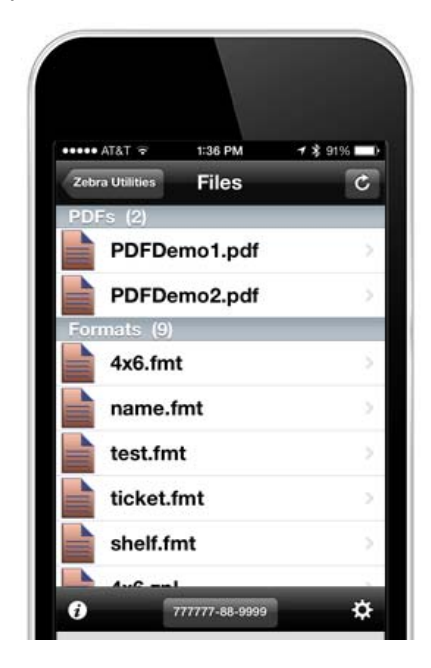

**3.** If you want to change the **Print Quantity**, tap in the text box and type the quantity of copies you want to print. When finished, tap **Print** in the upper right corner.

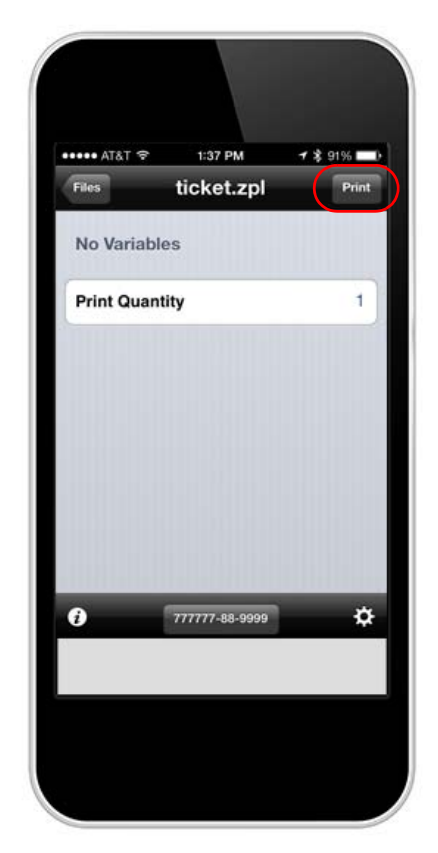

|   |      | <br> |
|---|------|------|
|   |      |      |
|   |      | <br> |
|   |      |      |
|   |      |      |
|   |      |      |
|   |      |      |
|   |      |      |
|   |      |      |
|   |      |      |
|   |      |      |
|   |      |      |
| · | <br> |      |
|   |      |      |
|   |      |      |

# Troubleshooting

This section explains common troubleshooting procedures when connecting Bluetooth devices.

#### Contents

| roubleshooting Steps |
|----------------------|
|----------------------|

# **Troubleshooting Steps**

If you are experiencing Bluetooth connectivity issues, first perform the following basic troubleshooting steps that may quickly resolve your issue.

- 1. If your Bluetooth device uses batteries, make sure that your batteries are charged.
- 2. If your Bluetooth device uses a Bluetooth adapter that connects to your computer through a USB port, try connecting the adapter to another USB port on your computer.
- **3.** If there are multiple Bluetooth devices connected to your computer, temporarily disconnect them. They can interfere with a Bluetooth adapter.
- 4. Verify that the Bluetooth device that you are troubleshooting is powered on and that Bluetooth is enabled. If your device has a wireless switch, make sure that the wireless switch is turned on. Check your printer's User Guide that came with your printer or online at www.zebra.com/support to locate the wireless switch on your printer.

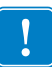

**Important** • Make sure your Windows computer is up to date with all the latest service packs and drivers.

5. In Windows 7, use your Start menu to check for updates. Click the Start button, click All Programs, and then click Windows Update.

| -                         | Carlos Contractor Carlos Contractor Contractor Contract |
|---------------------------|----------------------------------------------------------------------------------------------------|
| All Programs              | 1 Back                                                                                                    |
| Search programs and files | Search programs and files                                                                                                    |

|          | - |
|----------|---|
|          |   |
|          |   |
|          |   |
| <u> </u> |   |

**Important** • If you are using Windows 8, enter Windows Update in the search box, tap or click Settings, and then tap or click Install optional updates.

- If any important updates are available for your computer, install them. To do this, click Install updates. If you are prompted to restart your computer after all the updates are installed, restart your computer.
- 7. If it still does not work go to www.zebra.com/support for assistance.

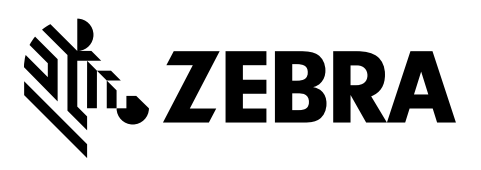

#### **Corporate Headquarters**

Zebra Technologies Corporation 3 Overlook Point Lincolnshire, IL 60069 USA T: +1 847 634 6700 Toll-free +1 866 230 9494 F: +1 847 913 8766

http://www.zebra.com